#### 5章 入札書提出処理

#### 1. 入札書提出処理

当該案件の入札参加有資格者は,入札書受付期間中に入札書を提出します。提出後には発注者より 入札書受付確認通知書が発行されます。また,入札締切日時になると発注者より入札締切通知書が 発行されます。

入札書提出処理移行の処理については,6章 開札後処理を参照してください。

◆処理の流れ

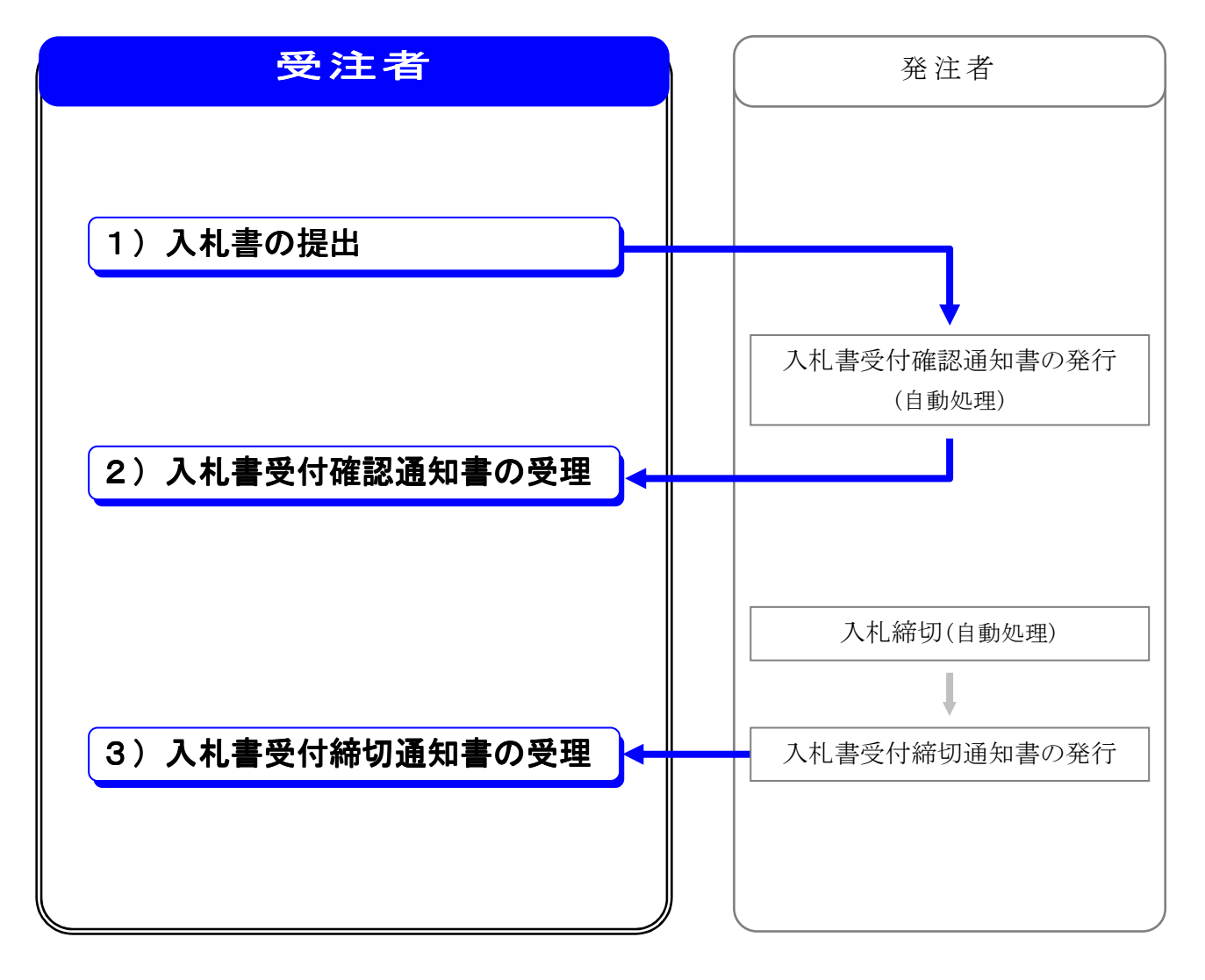

※処理全体の流れについては、2章 処理の流れを参照してください。

# 1)入札書の提出

発注者へ入札書を提出します。

#### ◆操作の流れ

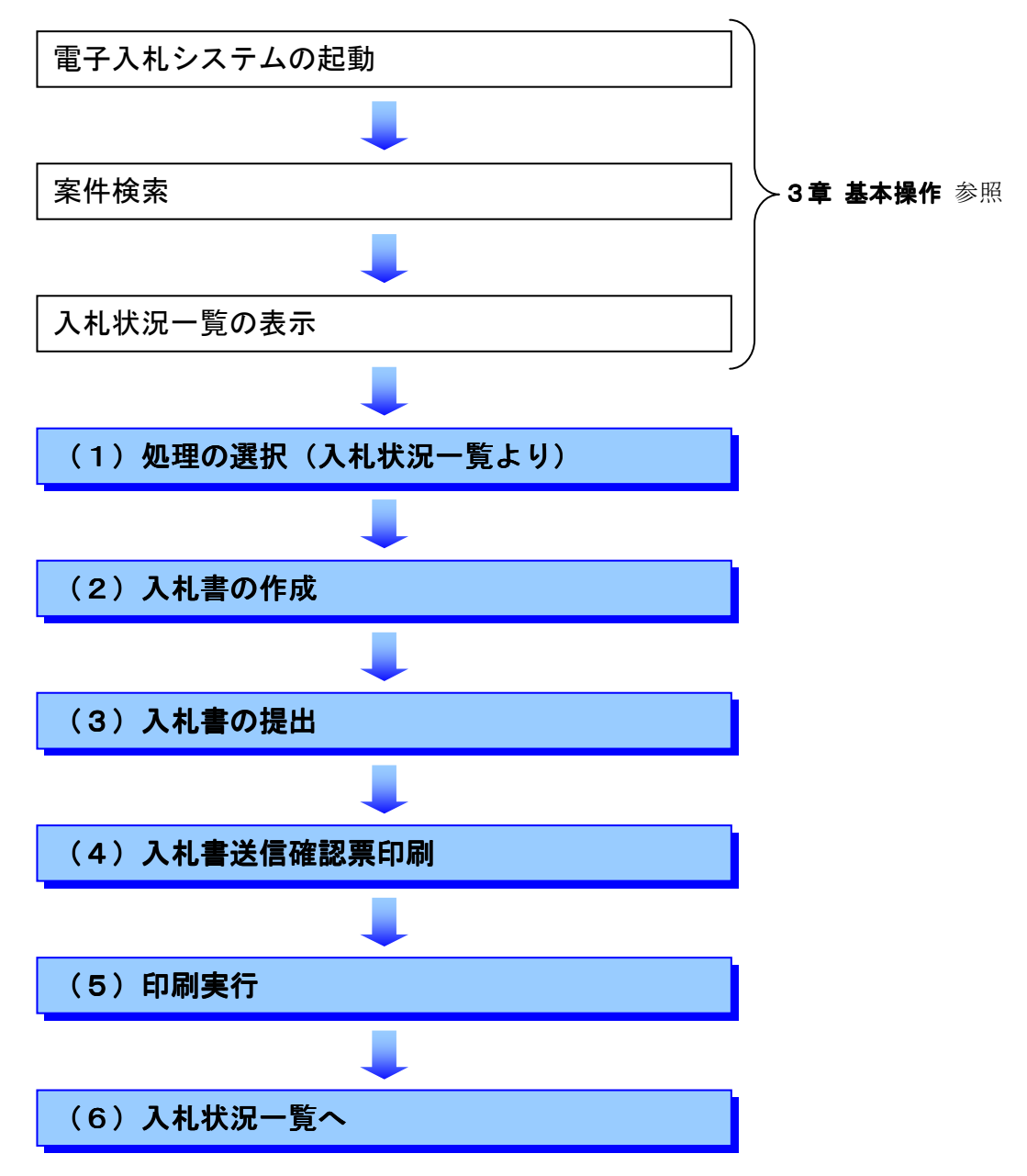

#### (1)処理の選択(入札状況一覧より)

| BOME/FOL M                                                                                          |                                                                                                    | ①入札划                                                                                                    | <b>犬況一覧</b> を表示                                   | 示します。                                                     |
|----------------------------------------------------------------------------------------------------|----------------------------------------------------------------------------------------------------|----------------------------------------------------------------------------------------------------|---------------------------------------------------|-----------------------------------------------------------|
| <u>。</u> 宮崎県                                                                                        | er explorer<br>2009年01<br>公共事業情報サービス 電子入札システム 公                                                                                                    | ────────────────────────────────────                                                                                                    |                                                   |                                                           |
| <ul> <li>○ 調達案件検索</li> <li>○ 調達案件検索</li> <li>○ 調達案件一覧</li> <li>○ 入札状況一覧</li> <li>○ 登録者情報</li> </ul> | 公共事業情報サービス     電子入札システム     公       発注者     宮崎県県土整備部        企業D     4500001000005101       商号名称     電子入札企業01       代表者氏名     電子 → 郎       案件表示順序     公告日/公示日等       第     三は案件名令       1     平成20年度県道〇号道路改良工事       管理課     三人20090109-1       管理課     3       3     一般県道口号線道路改良工事       管理課     4       4     万人12000108-1 | 入札状況一覧       入札状況一覧       入札状況一覧       「一般競争"       「日日」100月40001       「一般競争"       「一般競争"       「一般競争"       「一般競争"       「一般競争"       「一般競争" | 最新更新E<br>非退届<br>交付系/通知<br>一覧<br>提出<br>表示<br>未参照有J | 表示案件 1-4<br>全案件数 4<br>④ 1 》<br>最新表示<br>时 2009.01.10 16:44 |
|                                                                                                    |                                                                                                    | ② <b>入札/再入</b><br>をクリック                                                                                                    | <b>札/見積</b> 欄の <u></u><br>フします。                   | 表示案件 1-4<br><u>今案件</u> 数 4<br>入札書提出                       |

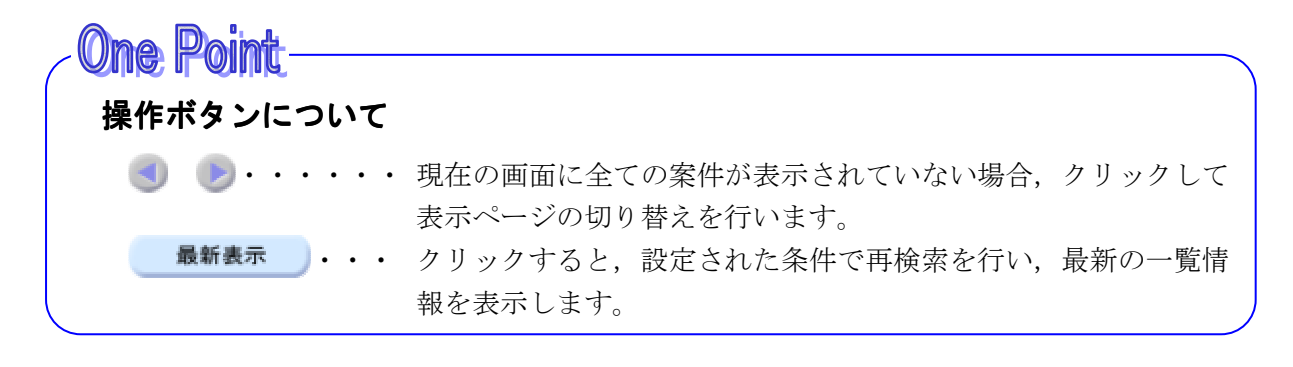

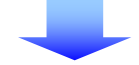

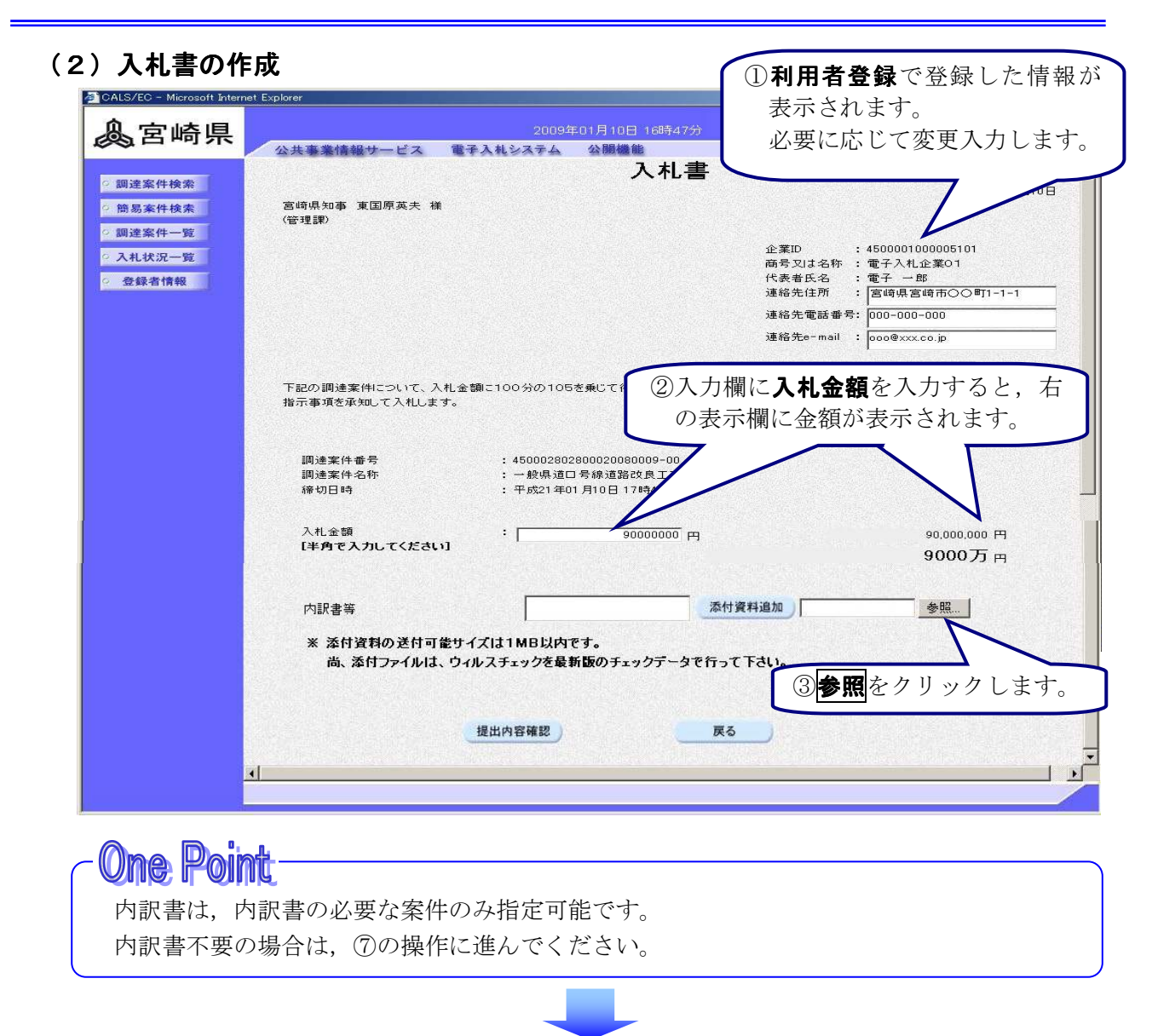

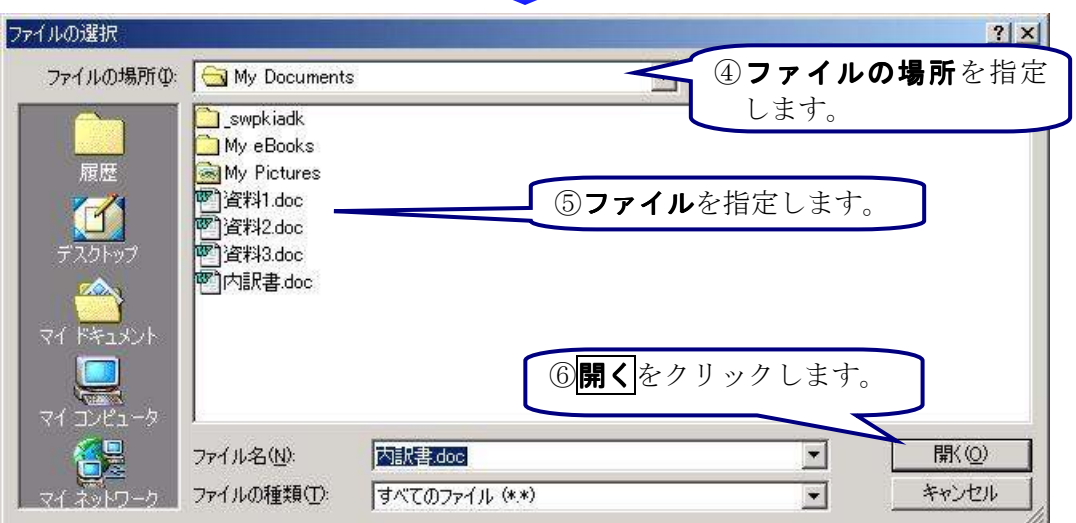

# 内訳書について

追加できる内訳書のファイルサイズは、システムでの圧縮後1MBまでです。 尚、必ずウィルス定義ファイルの更新、ファイルのウィルスチェックを行った上で、 追加するようにしてください。

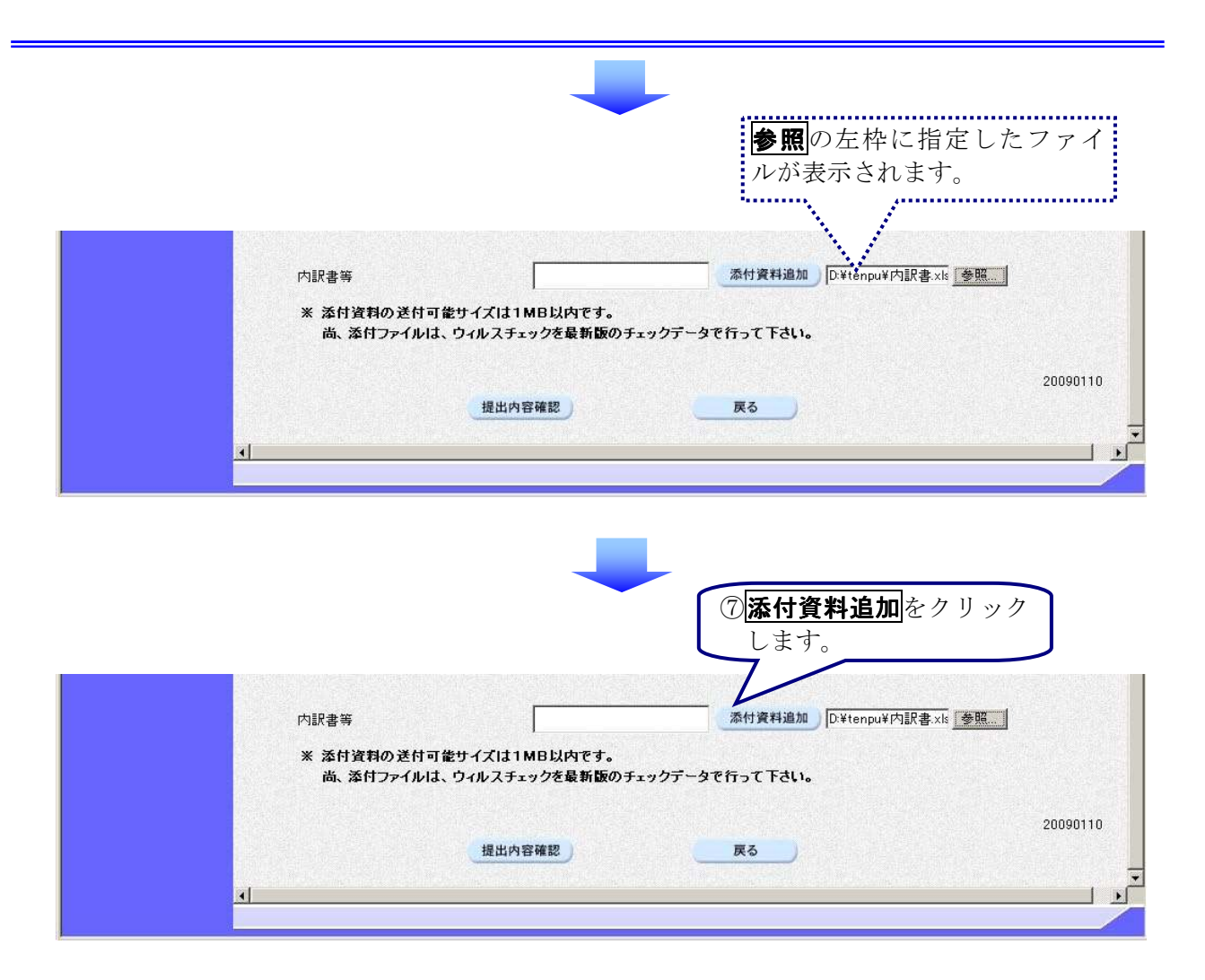

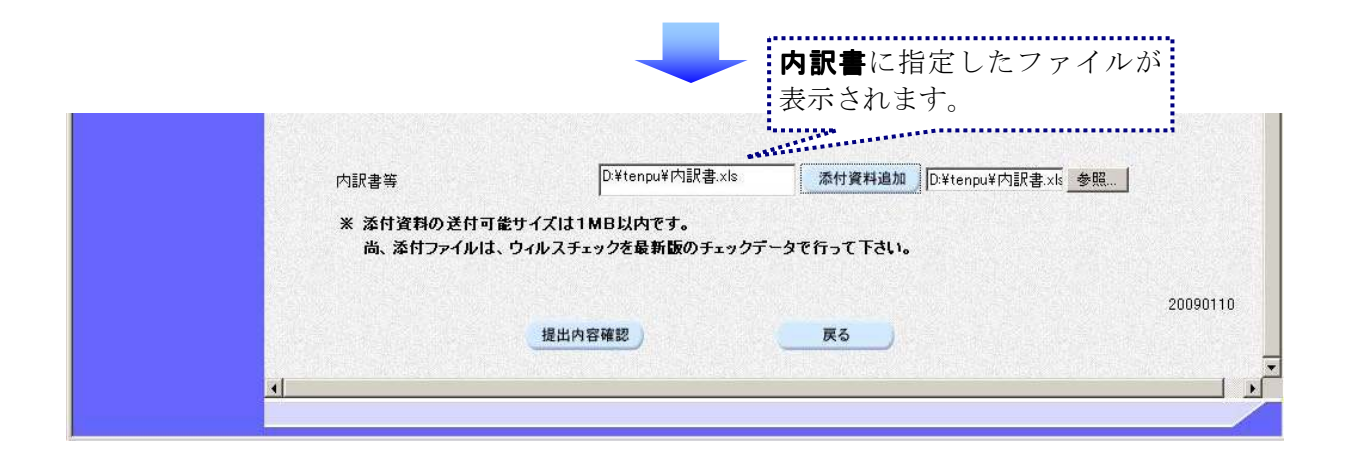

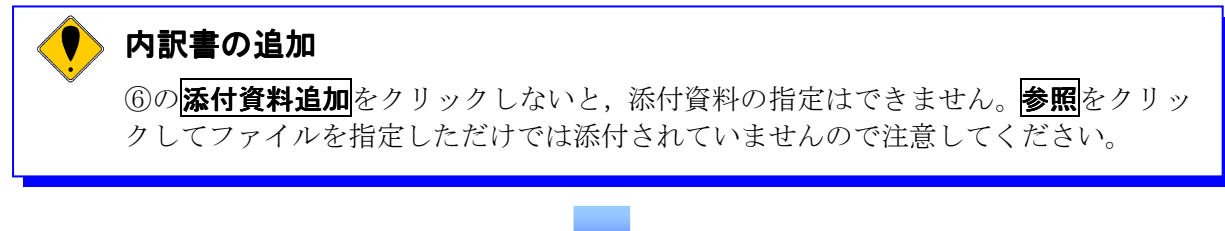

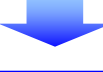

(3)入札書の提出

| The second second secon | net Explorer                                                                                                    |
|----------------------------------------------------------------------------------------------------|----------------------------------------------------------------------------------------------------|
| <u>▲</u> 宮崎県                                                                                                    | 2009年01月10日 16時47分 ①画面を下にスクロール 🧭                                                                                                    |
| <ul> <li>回達案件検索</li> <li>簡易案件検索</li> <li>回達案件一覧</li> <li>入札状況一覧</li> <li>登録者情報</li> </ul>                                                                                                    | 公共事業情報サービス       金子入札システム       公開機能       します。       1         宮崎県知事 東国原英夫 様       (管理課)       企業ID       : 450001000005101         ご       市号又は名称       : 電子入札企業01       代表者氏名       : 電子一部         連絡先電話 番号:       100-000-000       連絡先電話 番号:       100-000-000         連絡先e-mail       : goo@exxx.co.jp |
|                                                                                                    | 下記の調達案件について、入札金額に100分の105を乗じて得た金額をもって諸負く受託)したいので、関係規程及び設計書、仕様書並びに<br>指示事項を承知して入札します。<br>記<br>調達案件番号 : 45000280280000000009-00<br>調達案件名称 : 一般県道口号線道路改良工事<br>締切日時 : 平成21年01月10日 17時40分                                                                                                    |
|                                                                                                    | 入札金額 : <u>90000000</u> 円 90,000,000円<br>【半角で入力してください】 90000万円<br>9000万円                                                                                                    |
|                                                                                                    | 内訳書等 泰悅資料追加 参照                                                                                                    |
|                                                                                                    | * 添付資料の送付可能サイズは1MB以内です。<br>尚、添付ファイルは、ウィルスチェックを<br>②提出内容確認<br>反る<br>、<br>本付ファイルは、ウィルスチェックを<br>の<br>の<br>の<br>の<br>の<br>の<br>の<br>の<br>の<br>の<br>の<br>の<br>の                                                                                                    |

# One Point

#### 電子くじ該当案件の場合は

下のように、入札金額の入力欄の下に**くじ番号**入力欄が表示されますので、任意のくじ 番号(半角数字3桁)を入力してください。(電子くじ非該当案件の場合は非表示) 開札の結果、同価くじびきとなった電子くじ該当案件では、ここで入力した数字が電子 くじの抽選番号になります。

| '모' 떠이 브                   |                                                                                         |                                                                | 月10日 16時47分                                                     | 宮崎県 電子入札                                 | システム                                                       |            |
|----------------------------|-----------------------------------------------------------------------------------------|----------------------------------------------------------------|-----------------------------------------------------------------|------------------------------------------|------------------------------------------------------------|------------|
|                            | 公共事業情報サービス 電子                                                                           | 子入札システム 4                                                      | 3腸機能                                                            |                                          |                                                            |            |
| 间達案件検索                     |                                                                                         |                                                                | 入札書                                                             |                                          | Terration 1                                                | 2100       |
| 制易案件検索                     | 宮崎県知事 東国原英夫 様<br>(管理課)                                                                  |                                                                |                                                                 |                                          | + bx21 401 }                                               | 100        |
| 12年4日一覧<br>、札状況一覧<br>登録者情報 |                                                                                         |                                                                |                                                                 | 企業ID :<br>商号又は名称 :<br>代表者氏名 :<br>連絡先住所 : | 4500001000005101<br>電子入札企業01<br>電子 一郎<br>「宮崎県宮崎市へ〇町1-1-1-1 |            |
|                            |                                                                                         |                                                                |                                                                 | 連絡先電話番号:                                 | 000-000-000                                                | _          |
|                            |                                                                                         |                                                                |                                                                 | 連絡先e-mail :                              | ooo@xxx.co.jp                                              |            |
|                            | 下記の調達案件について、入札金                                                                         | 額に100分の105を乗                                                   | じて得た金額をもって諸                                                     | <b>1負(受託)</b> したいので、関                    | ,<br>係規程及び設計書、仕様書並                                         | ਟਸ਼ਵ       |
|                            | 下記の調達案件について、入札金:<br>指示事項を承知して入札します。                                                     | 額に100分の105を乗                                                   | じて得た金額をもって課<br>記                                                | 賃(受託) したいので、関                            | ,<br>係規程及び設計書、仕様書並                                         | CNIC       |
|                            | 下記の調達案件について、入札金<br>指示事項を承知して入札します。<br>調達案件番号<br>調連案件名称<br>諦切日時                          | 額に100分の105を乗<br>:450002802800<br>: 一般県道口号∜<br>: 平成21年01月1      | じて得た金額をもって評<br>記<br>020080009-00<br>線道路改良工事<br>10日 17時40分       | ;負(受託) したいので、 闘                          | ,<br>係規程及び設計書、仕様書並                                         | CALC.      |
|                            | 下記の調達案件について、入札金<br>指示事項を承知して入札します。<br>調達案件番号<br>調達案件名称<br>締切日時<br>入札金額<br>【半角で入力してください】 | 欄に100分の105を乗<br>: 450002802800<br>: 一般県道口号4<br>: 平成21年01月<br>: | にて得た金額をもって詳<br>記<br>0020080009-00<br>原道路改良工事<br>10日 17時40分<br>円 | <sup>(食(愛記)</sup> したいので、関<br>くして<br>を入力  | ,<br><sup>(編規程及び設計書、仕様書並</sup><br><b>:号</b> (半角数字<br>)します。 | zxie<br>3杯 |
|                            |                                                                                         |                                                                |                                                                 |                                          |                                                            |            |

| 负合体目                      | 2009年01月10日 16時50分 宮崎                                                                  | ③入札書の内容を確認し                                                                                                    |
|---------------------------|----------------------------------------------------------------------------------------|----------------------------------------------------------------------------------------------------|
| <u>淡</u> 古呵示              | 公共事業情報サービス 電子入札システム 公開機能                                                               | ます。                                                                                                    |
| 調達案件検索<br>簡易案件検索          | 入札書 -                                                                                  | 平成21年01月10日                                                                                                    |
| 調達案件一覧<br>入札状況一覧<br>登録者情報 | 〈管理課〉                                                                                  | 企業ID : 4500001000005101<br>商号又は名称 : 電子入札企業01<br>代表者氏名 : 電子 一郎<br>連絡先往所 : 宮崎県宮崎市○○町1-1-1<br>連絡先電話番号: 000-000-000<br>連絡先=mail : 000@xxxco.jp |
|                           | 下記の調達案件について、入札金額に100分の105を乗じて得た金額をもって諸負く受託)<br>指示事項を承知して入札します。<br>記                    | したいので、関係規程及び設計書、仕様書並びに                                                                                                    |
|                           | 調達案件番号: 450002802800020080009-00<br>調達案件名称: 一般県道口号線道路改良工事<br>締切日時 : 平成21年01月10日 17時40分 |                                                                                                    |
|                           | 入札金額 : 90,000,000 円<br><u番号 :="" <b="" ④="">入札書提出</u番号>                                | をクリックします。                                                                                                    |
|                           | 内訳書等<br>D.¥tenpu¥内訳書.xls                                                               |                                                                                                    |

# **One Point** 内容に間違いがあった場合には **戻る**をクリックすると,前画面(入札書の作成画面)に戻って修正することができます。

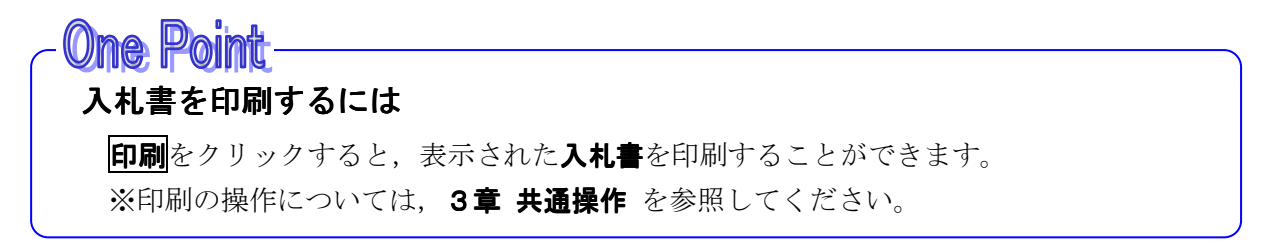

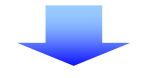

|                              |                     | ①1.11まが工造に光信された          |
|------------------------------|---------------------|--------------------------|
| CALS/EC - Microsoft Internet | st Explorer         | ①人札書が正吊に送信された            |
| 金山山山                         | accore              | ことを確認します。                |
| 《吕崎宗                         | 20094               |                          |
| -                            | 公共事業情報サービス 電子人札システム | 谷鼩能                      |
|                              |                     |                          |
| ○ 調達案件検索                     |                     | 入札書送信確認票                 |
| 6 簡易案件検索                     | 入札書                 | 劇は下記の内容で正常に送信されました。      |
| () 细读家件                      | 発注者名称:              | 宮崎県 宮崎県知事 東国原英夫          |
| ◎調廷采什一見                      |                     | 宮崎県知事 東国原英夫              |
| ○ 入札状況一覧                     | 調達案件番号:             | 450002802800020080009-00 |
| 20 47 45 45 40               | 調達案件名称:             | 一般県道口号線道路改良工事            |
| 2 宝錸 合 情報                    | 執行回数:               | 1 🗆 🗄                    |
|                              | 締切日時:               | 平成21年01月10日17時40分        |
|                              | 企業ID                | 4500001000005101         |
|                              | 商号 名称               | 電子入札企業01                 |
|                              | 代表者氏名:              | 電子 一郎                    |
|                              | <連絡先>               |                          |
|                              | 商号(連絡先名称):          | カード利用部門連絡先               |
|                              | 氏名:                 | 宮崎 はなこ                   |
|                              | 住所:                 | 宮崎県宮崎市〇〇町1-1-1           |
|                              | 電話番号:               | 000-000-000              |
|                              | E-Mail:             | ooo@xxx.co.jp            |
|                              | 受信日時:               | 平成21年01月10日 16時50分50秒    |
|                              |                     |                          |
|                              | 印刷发行                | から、入井 伏沢一覧まないを加下してください   |
|                              | 4.82113             | NOX ALIAM EPSZETTO CLEEV |
|                              |                     |                          |
|                              | 印刷」                 | 入札書保存 入札状況一覧             |
|                              |                     |                          |
|                              |                     |                          |
|                              | (2)印)               | <b>刷</b> をクリックします。       |
|                              |                     |                          |
|                              |                     |                          |
|                              |                     |                          |

#### (4)入札書送信確認票印刷

# 印刷を必ず行ってください

**入札書送信確認票**は、入札書が正常に送信されたことを証明するものです。 後日表示することはできませんので、必ずこの時点で印刷してください。

(5)印刷実行

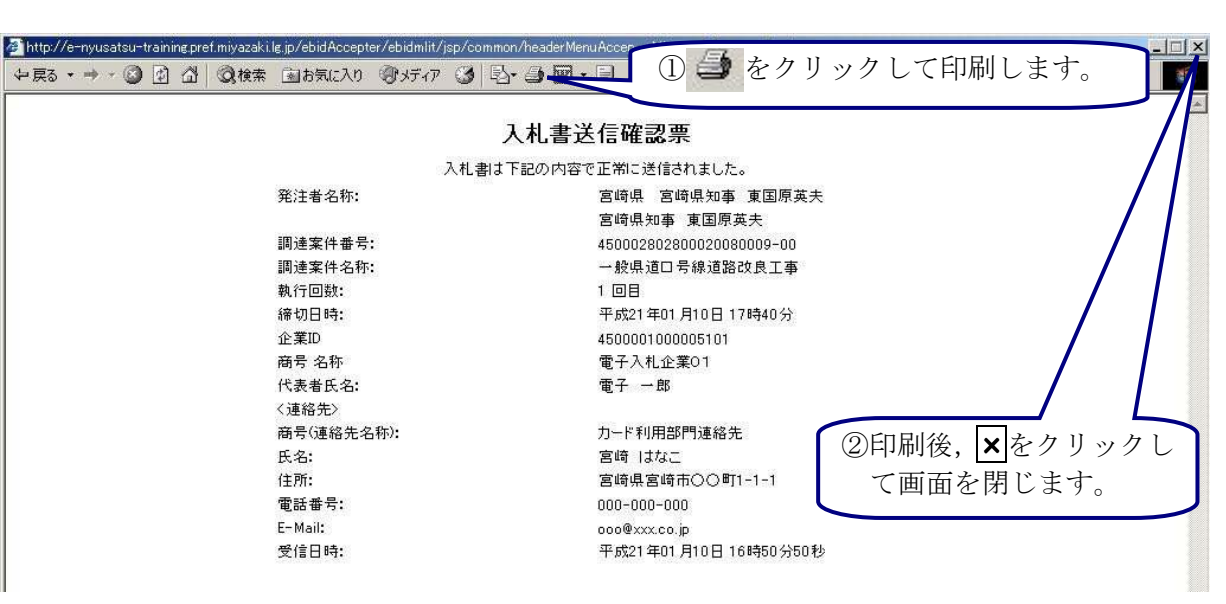

(6)入札状況一覧へ

| シロの生む1月10日 188510       戻ります。         9 調達案件検索          9 調達案件検索          9 調速案件          1 開放業件検索          9 調速案件          1 開放業件          1 開放          1 開放          1 開加          1 開加          1 開加          1 日          1 日日          1 日日          1 日日          1 日日          1 日日          1 日日          1 日日          1 日日          1 日日          1 日日          1 日日          1 日日          1 日日          1 日日          1 日日          1 日日          1 日日          1 日日          1 日日          1 日日          1 日          1 日          1 日          1                                                                                                    | 🖉 CALS/EC - Microsoft Intern | et Explorer 印刷画面を閉じると、元の画面に ≚                                                                                                    |
|----------------------------------------------------------------------------------------------------|------------------------------|----------------------------------------------------------------------------------------------------|
| 公式事業情報サービス 電子入社システム 公開機能         2 調達案件検索       CAL 書送信確認要         2 調達案件検索       CAL 書送信確認要         2 調達案件検索       CAL 書送信確認要         2 調道案件一覧       CAL 書送信確認要         2 調道案件一覧       CAL 書送信確認要         2 調道案件一覧       CAL 書送信律認事         2 引起業件一覧       CAL 書送信律の知事 東国原業夫         2 分配者情報       P 調業件番号:       Cal Cal Cal Cal Cal Cal Cal Cal Cal Cal                                                                                                    | 负责达国                         | 2009年01月10日 16時51分 戻ります。                                                                                                    |
| 9 調達案件検索 <b>A.A.書送信確忍要</b> 9 調速案件●第 <b>A.A.書送信確忍要</b> 9 調速案件●第 <b>D.A.書送信確忍要</b> 9 調速案件●第 <b>D.A.書送信確息</b> 9 調速案件●第 <b>ご</b> 當時県知事 東国原英夫<br>宮崎県知事 東国原英夫          9 引き          ·        ·                                                                                                    | 《公吕呵乐                        | 公共主要情報サービス 電子入利システム 公開機能                                                                                                    |
| ● 調達案件検索       入札書送信確認要         ● 簡易案件検索       ふ札書は下記の内容で正%に送信されました。         ● 調達案件一覧       室崎県知事、東国原英夫         ● 入札状況一覧       調達案件番号:       450002802800020080009-00         ● 含緑者情報       調達案件本号:       一岐県和事、軍国原英夫         ● 含緑者情報       調達案件本号:       一岐県和事、軍国原英夫         ● 含緑者情報       調達案件本号:       一岐県和事、軍国原英夫         ● 含緑者情報       調達案件本号:       一岐県和事、軍国原英夫         ● 含緑者情報       副連案件本号:       一岐県和事、軍国原英夫         ● 含緑者情報       副連案件本号:       一岐県和事、軍国原英上         ● 含緑者情報       副連案件本号:       一岐県和事、軍国原英上         ● 含緑者情報       副連案件本号:       一岐県北市、宇政21年10月10日17時40分         ● 企業D       450001000005101       ●         ● 商号名称       電子入札企業01       ●         ● 読得経法公       一       ●         ● 常い       ●       ●         ● 「道経先名称:       一       ●         ● 伝名:       一       ●         ● 「道経告名:       ●       ●         ● 「「「「」」」       ●       ●         ● 「「」」       ●       ●         ● 「「」」       ●       ●         ● 「「」」       ●       ●         ● 「」」       ●       ●         ●                                                                                                    |                              | AATAINT LA BIARAATE BOMBE                                                                                                    |
| 2 簡易案件検索       入札書は下記の内容で正称に送信がなした。         2 調達案件一覧       発注者名称:       宮崎県知事 夏国原英夫         2 入札状況一覧       調達案件香号:       450002802000000000-00         3 登録者情報       期建案件各称:       一般県道口号線道路改良工事         4 役目日:       十成21年01月10日17時40分         企業D       4500001000005101         商号名称       電子入札企業01         代表書氏名:       電子一部         ご場給先       カード利用         前号(連絡先名称):       カード利用         前号(連絡先名称):       カード利用         商号(連絡先名称):       カード利用         商号(連絡先名称):       カード利用         商号(連絡先名称):       カード利用         日本通信       200-000-0         日本       10日         日本       10日         日本       日本         日本       日本      <                                                                                                    | ◎ 調達案件検索                     | 入村 書送信確認要 *****                                                                                                    |
| 1) 100年 Ftxx       Ptials Fab0/146 CEntic Action (a COC)         2) 調達案件+覧       発達者名称:       宮崎県知事 東国原英夫         2) 入北状況一覧       調進案件番号:       4500028000009-00         1) 適量案件名称:       一般県道口号線道路改良工事         1) 適量案件名称:       一般県道口号線道路改良工事         1) 適量       第切目時:       一般県道口号線道路改良工事         1) 適量       第切目時:       一般         1) 前号 名称       電子入札企業01         代表者氏名:       電子 一部         《連絡先》       カード利用質         商号 记縮先名称):       カード利用質         氏名:       宮崎 はな         百号 记縮先名称):       カード利用質         日前       100-000-6         氏名:       宮崎 はな         百号 记縮未名称):       カード利用質         日前:       000-000-6         日前:       000-000-6         日前:       000-000-6         日前:       000@xxx.co.p         受信日時:       平成21年01月10日月16                                                                                                    | 6 館見家姓拾去                     |                                                                                                    |
| <ul> <li>調達案件一覧</li> <li>入北状況一覧</li> <li>高速業件番号:</li> <li>450002002000000000000</li> <li>周速案件4番符:</li> <li>一般県道口号線道路改良工事</li> <li>執行回款:</li> <li>1回目</li> <li>締切日時:</li> <li>平成21年01月10日17時40分</li> <li>企業D</li> <li>450001000005101</li> <li>商号名称</li> <li>電子一部</li> <li>(連絡先名称):</li> <li>商号(連絡先名称):</li> <li>商号(連絡先名称):</li> <li>商号(連絡先名称):</li> <li>商号(連絡先名称):</li> <li>商号(連絡先名称):</li> <li>市一ド利用</li> <li>印刷後は、ボタンの色がグレーか</li> <li>白水色に変わっています。</li> <li>000-000-</li> <li>E-Mail:</li> <li>空の@xxxco.jp</li> <li>受信日時:</li> </ul>                                                                                                    |                              |                                                                                                    |
| ・ 入札状況一覧       調速案件番号:       450002802000009-00         ・ 登録者情報       執行回数:       1 回目         ・ 後期道口号線道路改良工事       執行回数:       1 回目         ・ 後切目時:       平成21年01月10日17時40分         企業D       450001000005101         商号名称       電子入札企業01         代書銘大名:       電子一部         ・ (通路先>)       カード利用         商号(連絡先名称):       カード利用         氏名:       宮崎山衣は         日間       た名:         定部       宮崎山衣は         市号(連絡先名称):       カード利用         氏名:       宮崎山衣は         日期後は、ボタンの色がグレーか          「建品番号:       000-000-0         ビーMait:       000@xxx.co.jp         受信日時:       平成21年01月10日16                                                                                                    | ○ 調達案件一覧                     | 光注有石桥。                                                                                                    |
| <ul> <li>② 査録者情報</li> <li>期速案件名称: 校県道田号線道路改良工事         <ul> <li>執行回数: 1 回目</li> <li>将初日時:</li></ul></li></ul>                                                                                                    | ○ 入札状況一覧                     | 調達案件番号: 45000280280002008-00                                                                                                    |
| <ul> <li>執行回號:</li> <li>1回目</li> <li>締切日時:</li> <li>平成21年01月10日17時40分</li> <li>企業D</li> <li>450001000005101</li> <li>商号名称</li> <li>電子入札企業01</li> <li>(決者氏名:</li> <li>電子 一部</li> <li>(連絡先名称):</li> <li>カード利用</li> <li>氏名:</li> <li>宮崎県宮崎</li> <li>町副後は、ボタンの色がグレーか</li> <li>ら水色に変わっています。</li> <li>のの@xxxco,p</li> <li>受信日時:</li> <li>中闘を行ってから、入札状況一覧ボタンを押下してくだ。</li> </ul>                                                                                                    | 0 各绿者情報                      | 調達案件名称: 一般県道口号線道路改良工事                                                                                                    |
| <ul> <li>締切日時: 平成21年01月10日17時40分</li> <li>企業D 450001000005101</li> <li>商号名称 電子入札企業01</li> <li>代表者氏名: 電子 一部</li> <li>〈連絡先〉</li> <li>商号(連絡先名称): カード利用</li> <li>氏名: 宮崎 はな</li> <li>宮崎 はな</li> <li>官崎 はな</li> <li>官崎 県宮崎</li> <li>町話番号: 000-000-0</li> <li>E-Mail: 000@xxx.co.jp</li> <li>受信日時: 平成21年01月10日166</li> </ul>                                                                                                    |                              | 執行回数: 1 回目                                                                                                    |
| <ul> <li>企業D</li> <li>4500001000005101</li> <li>商号名称</li> <li>電子入札企業01</li> <li>代表省氏名:</li> <li>電子一部</li> <li></li> <li><!--</th--><th></th><th>締切日時: 平成21年01月10日17時40分</th></li></ul> |                              | 締切日時: 平成21年01月10日17時40分                                                                                                    |
| 間ち名称 電子 - 館<br>(大速名氏名: 電子 - 館<br>く連絡先2)<br>商号(連絡先名称): カード利用<br>氏名: 宮崎 はな<br>官時 はな<br>電話番号: 000-000-0 ら水色に変わっています。<br>のの®xxxco,p 受信日時: 平成21年01月10日166<br>印刷を行ってから、入札状況一覧ボタンを押下してくだ。                                                                                                    |                              | 企業ID 45000005101<br>安島-245 第211人の第21                                                                                                    |
| (連絡先)     カード利用       商号(連絡先名称):     カード利用       氏名:     宮崎 はな       自用     6水色に変わっています。       電話番号:     000-000-6       E-Mail:     000@xxxco.p       受信日時:     平成21年01月10日166                                                                                                    |                              | 間方 治州 电子人化止失り ( 化生火 ( 化生火 ( 金工 ) ( 金工 ) ( \omega_1 ) ( \omega_1 ) ( \omega_1 |
| 商号/値絡先名称):     カード利用       氏名:     宮崎 はな       住所:     宮崎県宮崎       電話番号:     000-000-0       E-Mail:     000@xxx.co.jp       受信日時:     平成21年01月10日166                                                                                                    |                              | (1927年) モリ エリ                                                                                                    |
| 氏名:       宮崎 はな       印刷後は、ホタンの色がグレーか         住所:       宮崎県宮崎       ら水色に変わっています。         電話番号:       000-000-0       0         E-Mail:       000@xxx.co.jp         受信日時:       平成21年01月10日160         印刷を行ってから、入札状況一覧ボタンを押下してくだく                                                                                                    |                              | 商号(連絡先名称): カード利用を ノーロリノクション ア・ケーター ないかい                                                                                                    |
| 住所: 宮崎県宮崎 ら水色に変わっています。<br>電話番号: 000-000-0<br>E-Mail: 000@xxxc0.jp<br>受信日時: 平成21年01月10日160<br>印刷を行ってから、入札状況一覧ボタンを押下してくだ。                                                                                                    |                              | <sub>氏名:</sub> <sub>宮崎 はな</sub> 印刷後は、ホタンの色がクレーか                                                                                                    |
| 電話番号: 000-000-0<br>E-Mail: 000@xxx.co.jp<br>受信日時: 平成21年01月10日160<br>印刷を行ってから、入札状況一覧ボタンを押下してくだ。                                                                                                    |                              | (住所: 宮崎県宮崎 ら水色に変わっています。                                                                                                    |
| E-Mail: 000@xxx.co.jp<br>受信日時: 平成21年01月10日160<br><b>印刷を行ってから、入札状況一覧ボタンを押下してくだと</b>                                                                                                    |                              | 電話番号: 000-000-0                                                                                                    |
| 受信日時:<br>中期を行ってから、入札状況一覧ボタンを押下してくだと                                                                                                    |                              | E-Mail: 000@xxx.co.jp                                                                                                    |
| 印刷を行ってから、入札状況一覧ボタンを押下してくだと                                                                                                    |                              | 受信日時: 平成21年01月10日16€                                                                                                    |
| 印刷を行ってから、入札状況一覧ボタンを押下してくだと                                                                                                    |                              |                                                                                                    |
|                                                                                                    |                              | 印刷を行ってから、入札状況一覧ボタンを押下してくた。                                                                                                    |
|                                                                                                    |                              |                                                                                                    |
|                                                                                                    |                              |                                                                                                    |
| 山田副 人札書保存 人札式北一覧                                                                                                    |                              | 印刷 入札書保存 入札状况一覧                                                                                                    |
|                                                                                                    |                              |                                                                                                    |
|                                                                                                    |                              |                                                                                                    |
|                                                                                                    |                              |                                                                                                    |
|                                                                                                    |                              |                                                                                                    |
| <b>入札状況一覧</b> をクリックして,                                                                                                    |                              |                                                                                                    |
| 入札状況一覧に戻ります。                                                                                                    |                              | 入札状況一覧に戻ります。                                                                                                    |

## One Point 入札状況一覧のボタンをクリックしても画面が変わらない場合は

**入札状況一覧**は、印刷を実行しなければクリックすることができません。 印刷を実行すると入札状況一覧のボタンの色が水色に変わり、クリックして入札状況一 覧に戻ることができます。

# One Point 入札書送信確認票を保存するには

**保存**をクリックすると、入札書送信確認票を保存することができます。 ※保存の操作については、3章 共通操作を参照してください。

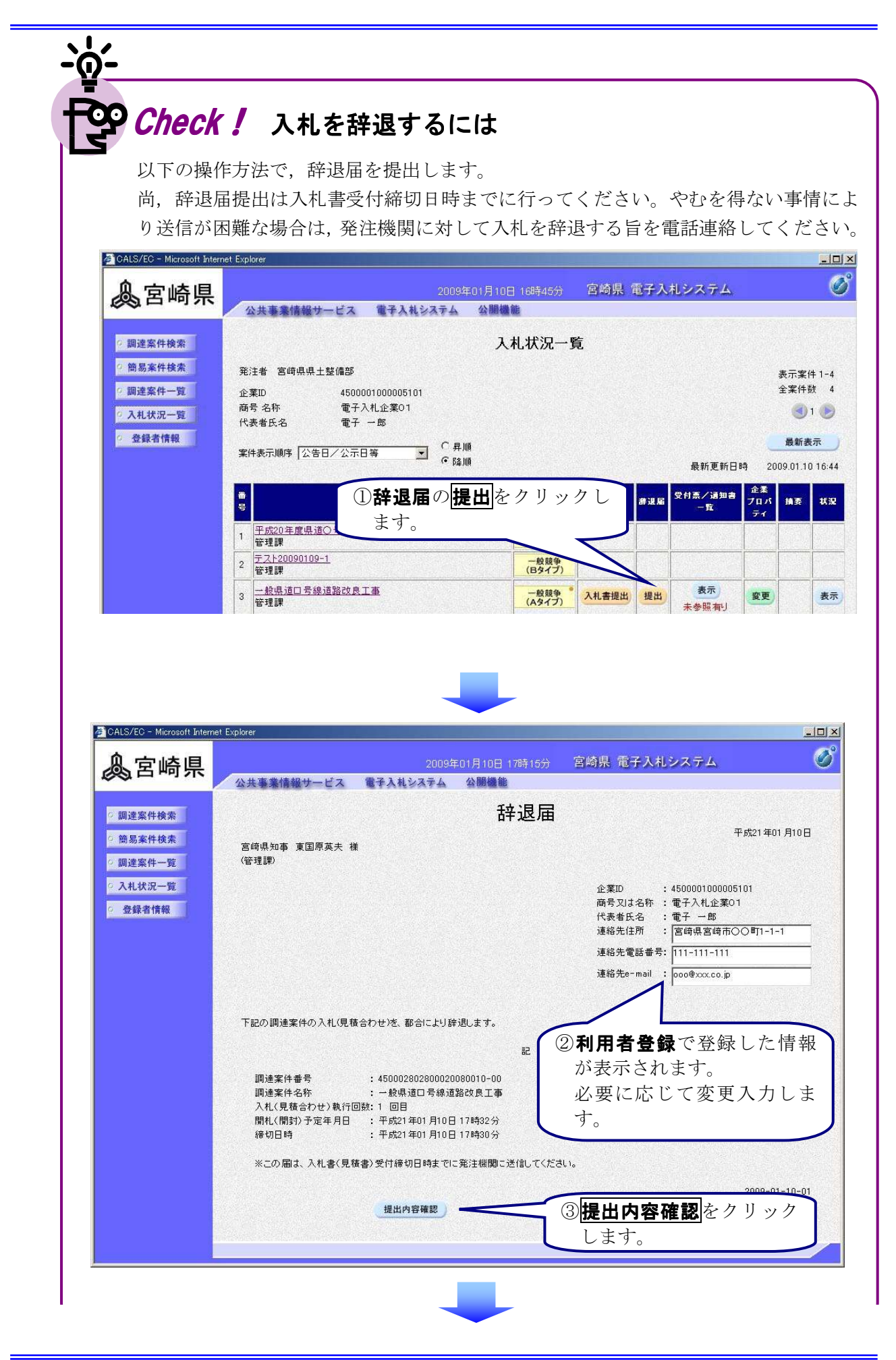

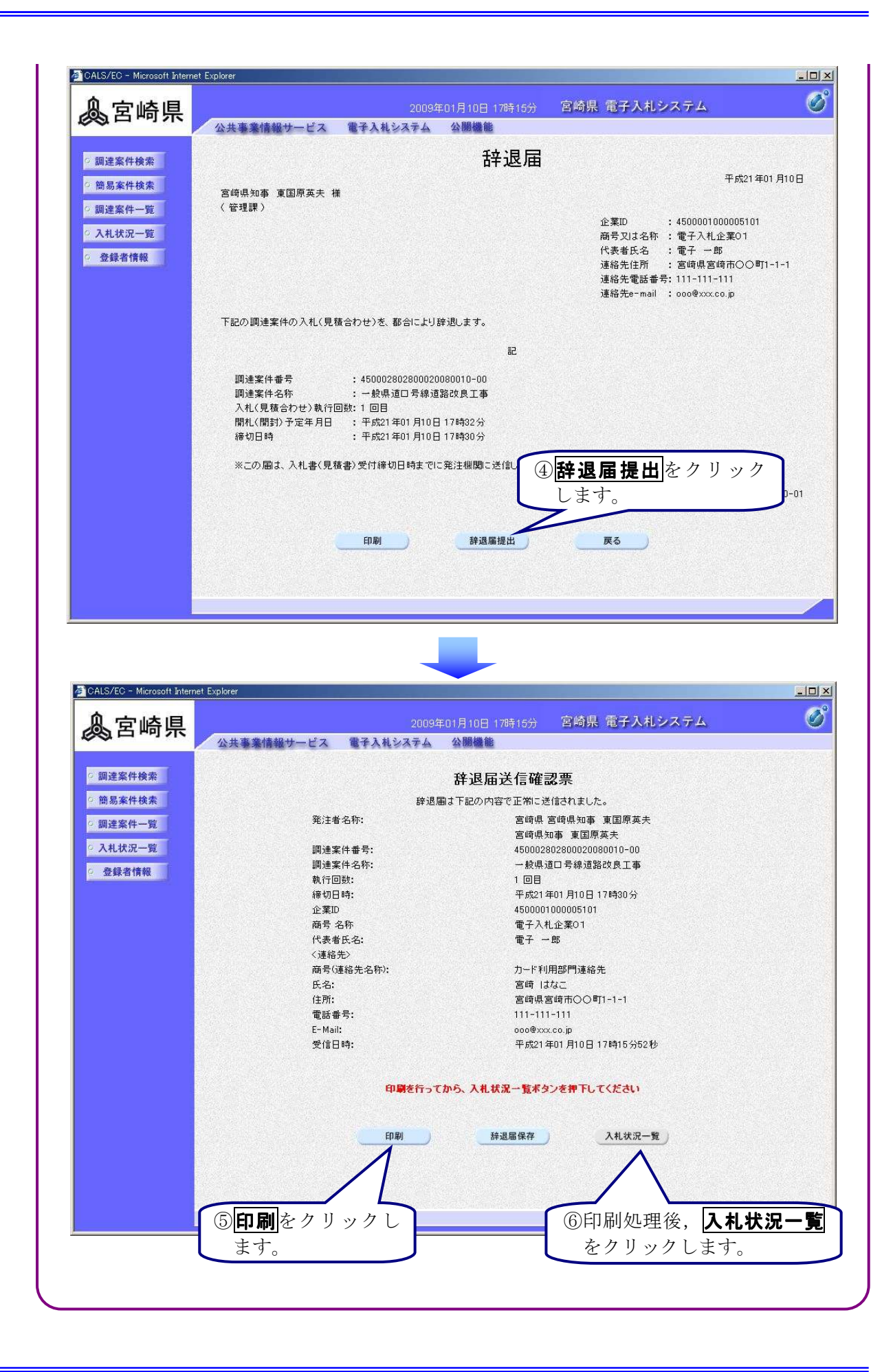

### 2)入札書受付確認通知書の受理

入札書が提出されると,発注者より入札書受付確認通知書が発行されます。入札状況一覧の受付票 /通知書一覧欄の表示をクリックして,発注者が発行した入札書受付確認通知書を確認します。

#### (1)処理の選択(入札状況一覧より)

| 🖉 CALS/EC - Microsoft Interr | et Explorer                                                       | 「 ①入札状況一覧を表示します。 🕨                 |
|------------------------------|-------------------------------------------------------------------|------------------------------------|
| 息宮崎県                         | 2009年01月10日 16時57分                                                | ※3章 共通操作 参照                        |
|                              | 公共事業情報サービス 電子入札システム 公開機能                                          | 1/                                 |
| 9 調達案件検索                     | 入札状況一                                                             | ·覧                                 |
| ? 簡易案件検索                     | 発注者 宮崎県県土整備部                                                      | 表示案件 1-4                           |
| 9 調達案件一覧                     | 企業ID 4500001000005101                                             | 全案件数 4                             |
| ◎ 入札状況一覧                     | 商号 名称                                                             | <b>3</b> 1 🕑                       |
| 2 登録者情報                      | 案件表示順序 公告日/公示日等                                                   | 最新表示<br>最新更新日時 2009.01.10 16:57    |
|                              | 2受付票/通知書一覧欄                                                       |                                    |
|                              | <ol> <li><u>平成20年度県道○号道路</u><br/>管理課</li> <li>クリックします。</li> </ol> |                                    |
|                              | 2         テスト20090109-1<br>管理課         (Bダイブ)                     |                                    |
|                              | 3         一般県道口号線道路改良工事<br>管理課         一般競争<br>(A9イブ)             | - 表示<br>表示<br>表示<br>表示<br>表示<br>表示 |

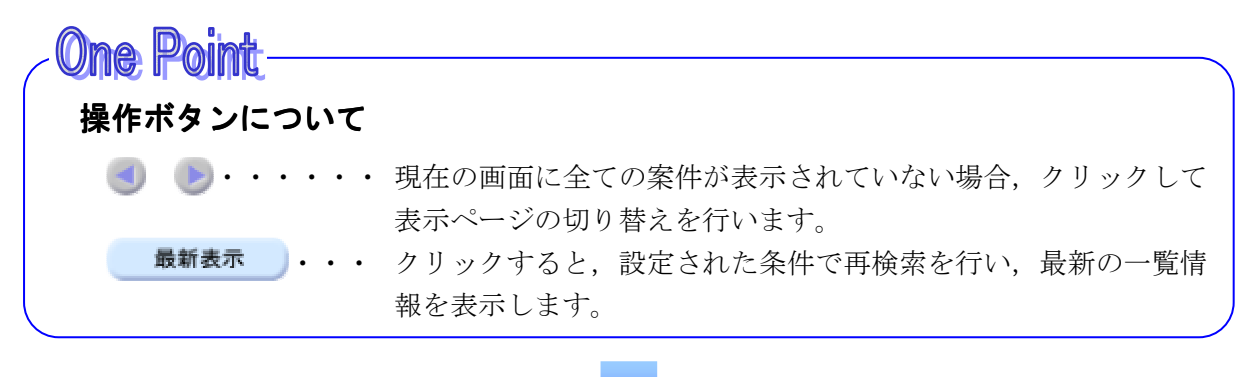

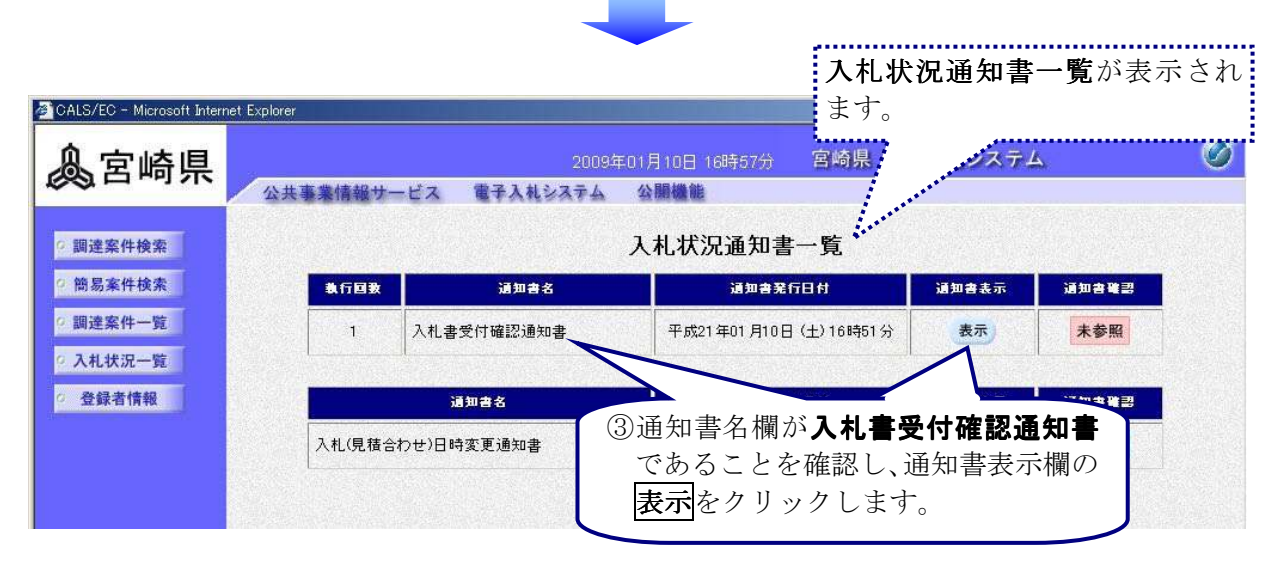

(2)入札書受付確認通知書の確認

| 🚈 CALS/EC - Microsoft Interr                   | et Explorer ①入札書受付確認通知書                                                                          |
|------------------------------------------------|--------------------------------------------------------------------------------------------------|
| 急室崎県                                           | 2009年01月10日 16時67分 宮崎 の内容を確認します。                                                                 |
| POLITICIAN.                                    | 公共事業情報サービス 電子入札システム 公腸機能                                                                         |
| ◎ 調達案件検索                                       | 入札書受付確認通知書                                                                                       |
| <ul> <li>・ 簡易案件検索</li> <li>・ 調達案件一覧</li> </ul> | 平成21年01月10日<br>宮崎県知事 東国原英夫<br>(管理課)                                                              |
| <ul> <li>○ 入札状況一覧</li> <li>○ 登録者情報</li> </ul>  | 企業ID :4500001000005101<br>商号又は名称:電子入札企業O1<br>代表者氏名 :電子 一郎 様                                      |
|                                                | 下記の調達案件について、入札書を受け付けました。                                                                         |
|                                                | 55                                                                                               |
|                                                | 調達案件番号: 45000280280002008009-00<br>調達案件名称: 一般県道口号線道路改良工事<br>入札執行回数: 1 回目<br><b>入札状況一覧</b> に戻ります。 |
|                                                | 受付日時 : 平成21年01月10日 16時50分50秒<br>20090110                                                         |
|                                                | 印刷     保存     戻る                                                                                 |
|                                                |                                                                                                  |
|                                                |                                                                                                  |
|                                                |                                                                                                  |
|                                                |                                                                                                  |

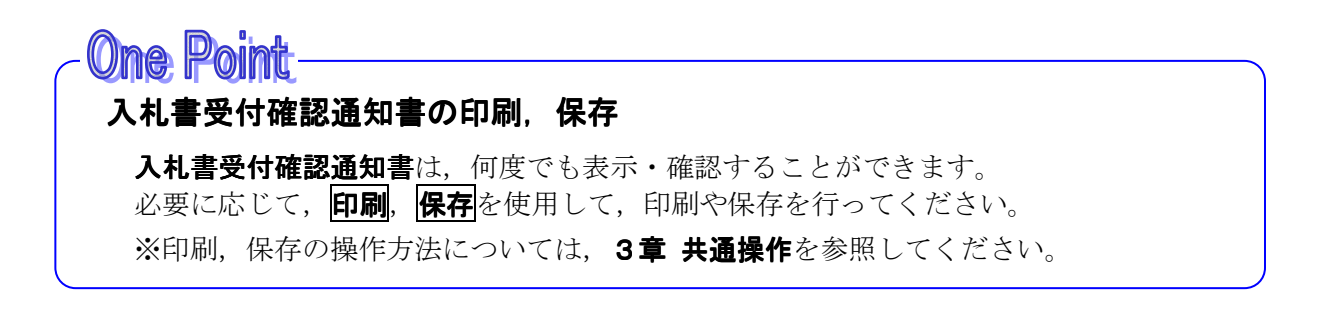

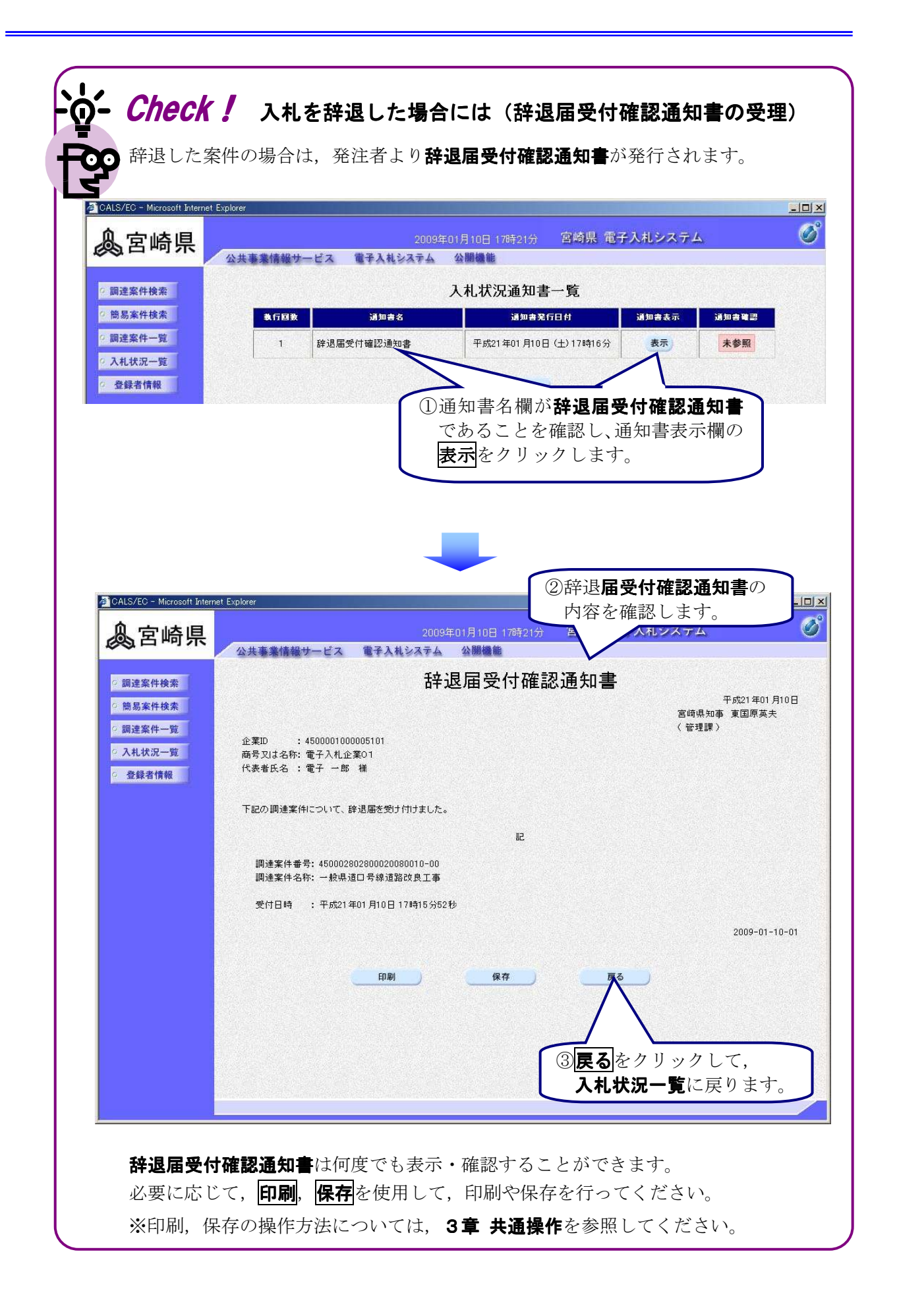

# 3)入札書受付締切通知書の受理

入札書提出期間が締切られると,発注者より入札書受付締切通知書が発行されます。入札状況一覧 の受付票/通知書一覧欄の表示をクリックして,発注者が発行した入札書受付締切通知書を確認し ます。

#### (1)処理の選択(入札状況一覧より)

| ▲                                          | 2009年01月10日 16時57分                                    | ※3章 <b>共通操作</b> 参照                                             |
|--------------------------------------------|-------------------------------------------------------|----------------------------------------------------------------|
|                                            | 公共事業情報サービス 電子入札システム 公開機能                              | 7/                                                             |
| 9 調達案件検索                                   | 入札状況一                                                 | -覧                                                             |
| <ul> <li>簡易案件検索</li> <li>調達案件一覧</li> </ul> | 発注者 宮崎県県土整備部<br>企業ID 4500001000005101                 | 表示案件 1-4<br>全案件数  4                                            |
| <ul> <li>入札状況一覧</li> </ul>                 | 商号 名称 電子入札企業01<br>代表者氏名 電子 一郎                         | <b>3</b> 1 <b>&gt;</b>                                         |
| 2 登録者情報                                    | 案件表示順序 ☆告日/公示日等                                       | 最新更新日時 2009.01.10 16:57                                        |
|                                            | ■ ②受付票/通知書一覧欄                                         | 入札/     党付票/通知書<br>プロパ<br>ティ     企業<br>プロパ<br>ティ     株要     状況 |
|                                            | 1 <u>平成20年度県道〇号道路</u><br>管理課<br>のリックします。              |                                                                |
|                                            | 2 <u>デスト20090109-1</u><br>管理課 (Bダイブ)                  |                                                                |
|                                            | 3         一般県道口号線道路改良工事<br>管理課         一般競争<br>(Aタイプ) | * <u>表示</u><br>未参照有J                                           |

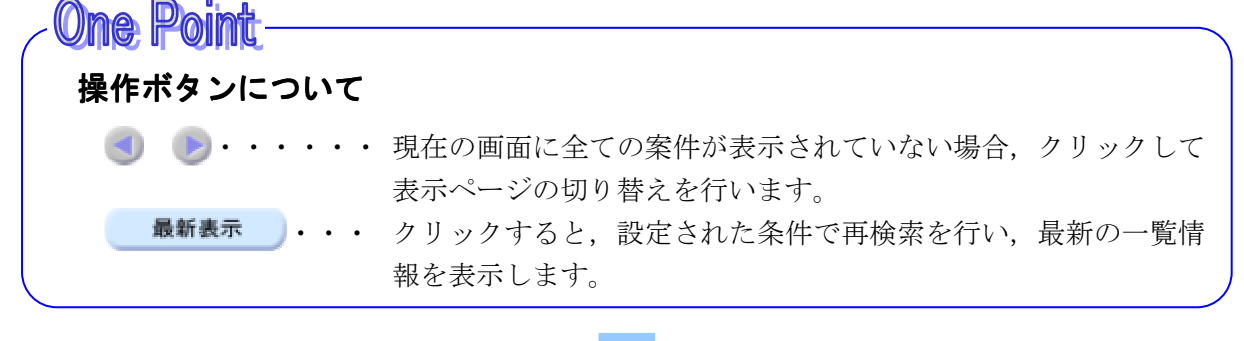

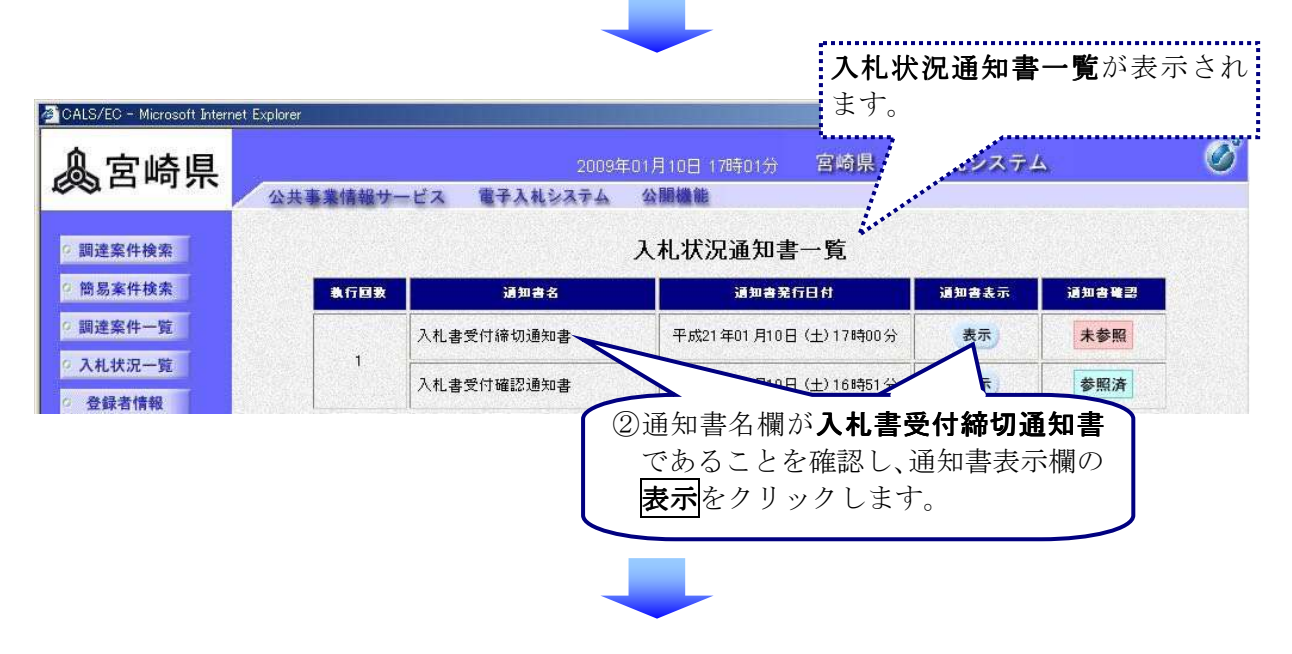

(2)入札書受付締切通知書の確認

| <b>3</b> - 11 - 11 - 11 - 11 - 11 - 11 - 11 - | ①入札書受付締切通知書                                                                                                    |
|-----------------------------------------------|----------------------------------------------------------------------------------------------------|
| GALS/EC - Microsoft Intern                    | er Explorer の内容を確認します。                                                                                                    |
| 息室崎県                                          | 2009年01月10日 17時01分 宮崎県                                                                                                    |
|                                               | 公共事業情報サービス 電子入札システム 公腸機能                                                                                                    |
| ○ 調達案件検索                                      | 入札書受付締切通知書                                                                                                    |
| ○ 簡易案件検索                                      | 平成21年01月10日<br>宮崎県知事 東国原英夫<br>( 笠理理 )                                                                                                    |
| • 調建業件一覧                                      | 企業ID : 450001000005101<br>商号又は名称: 電子入札企業01                                                                                               |
| ○ 登録者情報                                       | 代表者氏名 :電子 一郎 様                                                                                                    |
|                                               | 下記の調達案件について、入札書及び辞退届の受付を締め切りました。                                                                                                    |
|                                               | 55                                                                                                    |
|                                               | 調達案件番号 : 450002802800020080009-00<br>調達案件名称 : 一般県道口号線道路改良工事<br>入札執行回数 :1 回目<br>入札書受付締切日時:平成21年01月10日17時00分<br>開札予定日時 : 平成21年01月10日17時02分 |
|                                               | 20090110                                                                                                    |
|                                               |                                                                                                    |
|                                               | 印刷 保存 戻る<br>② 戻る をクリックして,<br>3 おけね一覧に良ります                                                                                                |
|                                               | へれいの一見に戻ります。                                                                                                    |
|                                               |                                                                                                    |

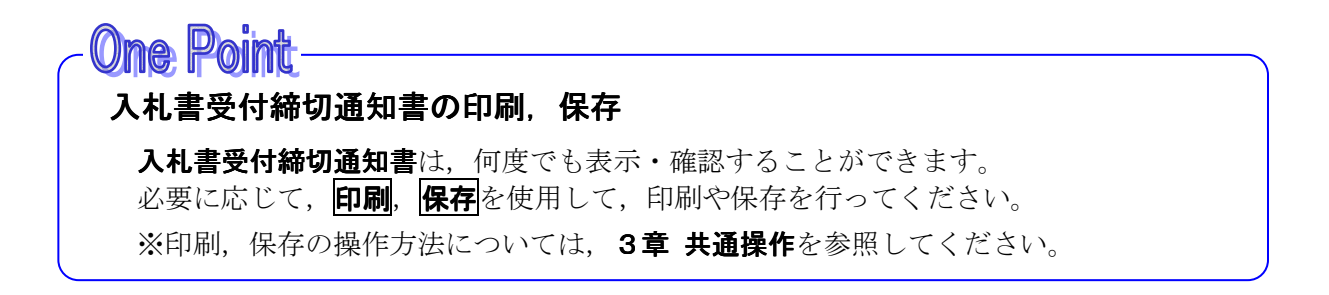

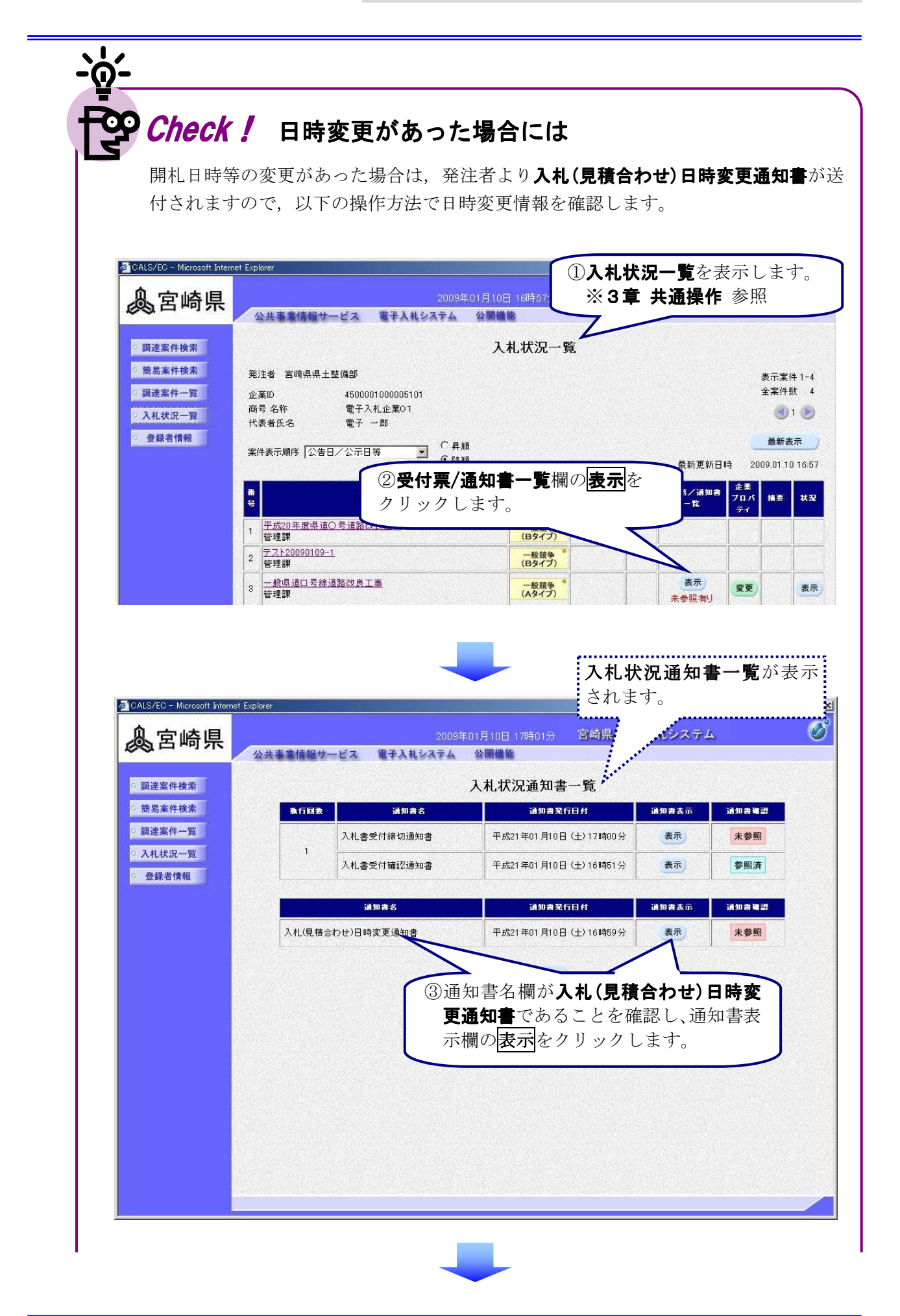

| 。宮崎県                                                                                                | 2009年01月<br>公共事業情報サービス 電子入札システム 公開                                                                                                    | 10日 16時45分 宮崎东<br>開機能                  | ATA                                              |
|----------------------------------------------------------------------------------------------------|----------------------------------------------------------------------------------------------------|----------------------------------------|--------------------------------------------------|
| <ul> <li>2 調達案件検索</li> <li>2 簡易案件検索</li> <li>2 調達案件一覧</li> <li>2 入札状況一覧</li> <li>2 登録者情報</li> </ul> | <b>入札(見積合</b><br>企業ID :4500001000005101<br>商号又は名称:電子入札企業01<br>代表者氏名 :電子 一郎 様                                                                                                    | わせ)日時変更通                               | <b>知書</b><br>平成21年01月10日<br>宮崎県知事 東国原英夫<br>(管理課) |
|                                                                                                    | 下記の調達案件について、日時の変更をしました。                                                                                                    |                                        |                                                  |
|                                                                                                    |                                                                                                    | ₽.                                     |                                                  |
|                                                                                                    | 調達案件書号 : 4500028028002002800<br>調達案件名称 : 一般県道口号線道路改<br>入札(見積合わせ)執行回数 : 1 回目<br>入札(見積)受付開始日時 : 平成21年01月10日168<br>入札(見積)受付締切予定日時: 平成21年01月10日178<br>開札予定日時 : 平成21年01月10日178<br>理由: ○○のため | 109-00<br>(良工事<br>時43分<br>時40分<br>時42分 |                                                  |
|                                                                                                    |                                                                                                    |                                        | 20090110                                         |
|                                                                                                    |                                                                                                    | 保存<br>長る<br>をクリッ<br>入村北沢一覧             | クして,<br>に 屋 N ます                                 |
| ,                                                                                                   |                                                                                                    | 八化认识。夏                                 |                                                  |
|                                                                                                    |                                                                                                    |                                        |                                                  |
| 入札(目積                                                                                               | 合わせ)日時変更通知書は何度で                                                                                                    | でも表示・確認する                              | ることができます。                                        |